## LMS Profil Sayfasına E-Posta Adresini Ekleme

1- LMS sistemine e-posta adresi eklemek için sisteme giriş yapılır.

**2-** Ardından sağ üst köşede isminizin yanında bulunan ikon tıklanarak buradan "Profil" seçeneği seçilir.

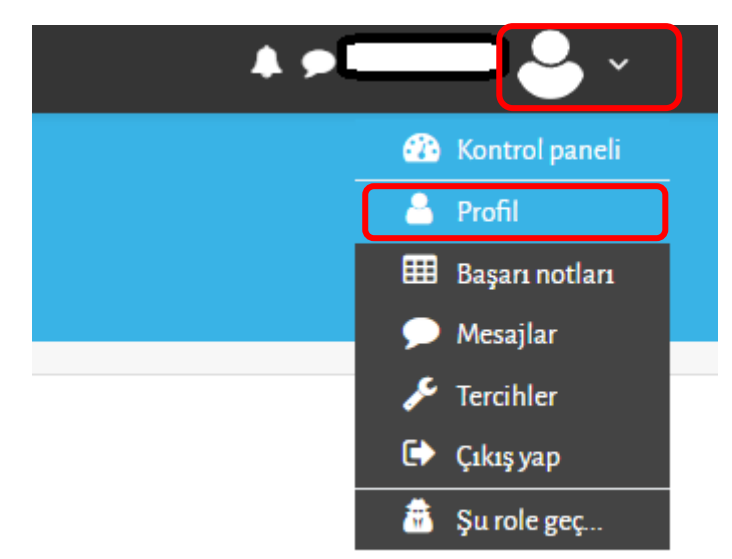

**3-** Açılan pencerede eğer daha önceden e-posta adresinizi eklemişseniz "Kullanıcı Ayrıntıları" kısmında görünecektir. E-posta adresi eklemek için "Profil düzenle" bağlantısına tıklayınız.

| KULLANICI AYRINTILARI                       |                |
|---------------------------------------------|----------------|
|                                             | Profil düzenle |
| E-posta adresi (Yetkisi olmayanlar göremez) |                |
| Ülke                                        |                |
| Türkiye                                     |                |
|                                             |                |

**4-** Bu kısımda e-posta adresini girdikten sonra alt kısımda yer alan "Profil güncelle" butonuna tıklayarak e-posta adresini eklemiş olursunuz.

| Adı            | 0 |  |
|----------------|---|--|
| Soyadı         | 0 |  |
| E-posta adresi | 0 |  |